Everyone Print Ubuntu Install.

Download and save the following file <u>hcp-unidriver-linux-pdf.ppd</u> to your linux PC.

| Open | "Settings | Printers" |
|------|-----------|-----------|
|------|-----------|-----------|

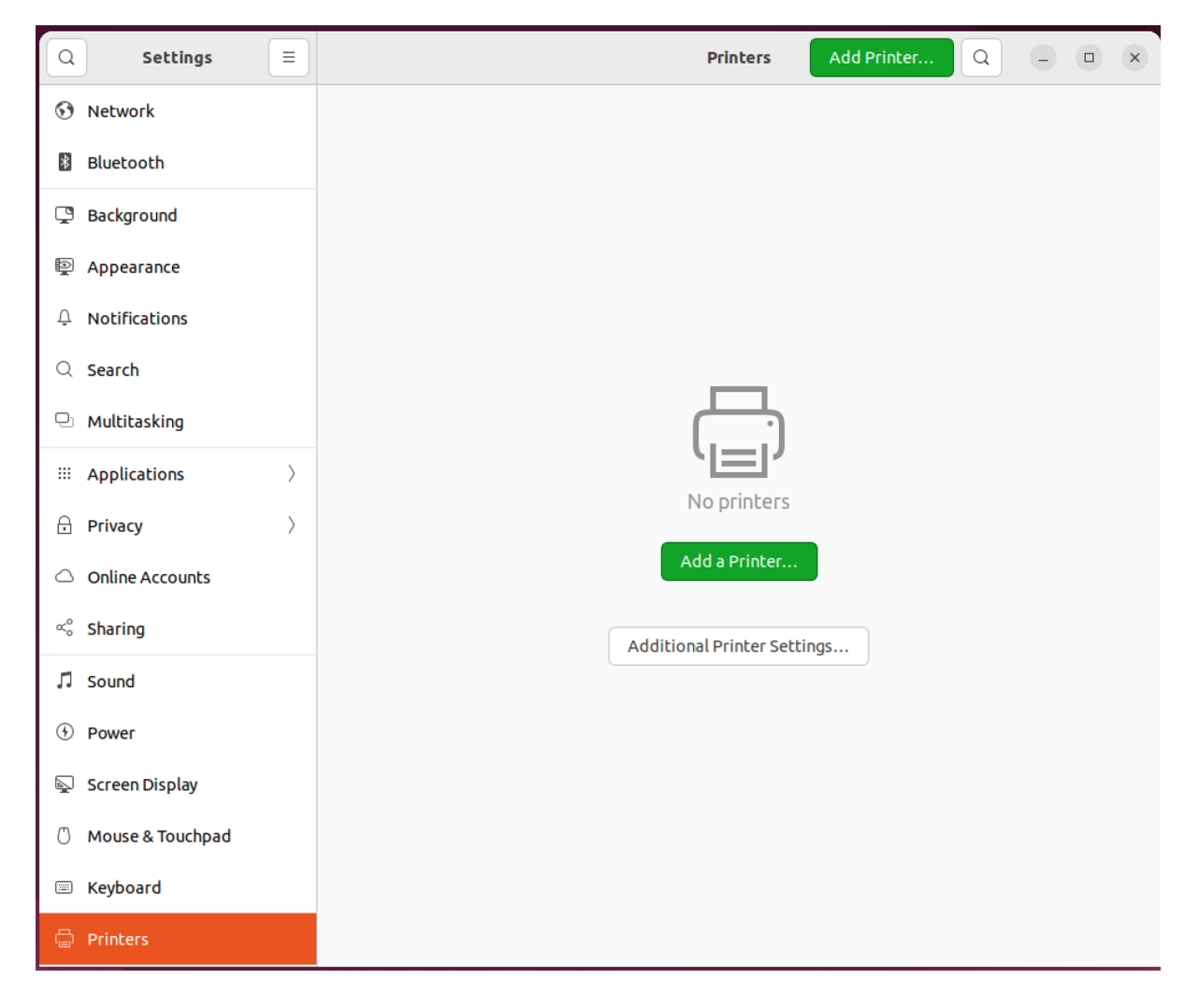

Click "Additional Printer Settings"

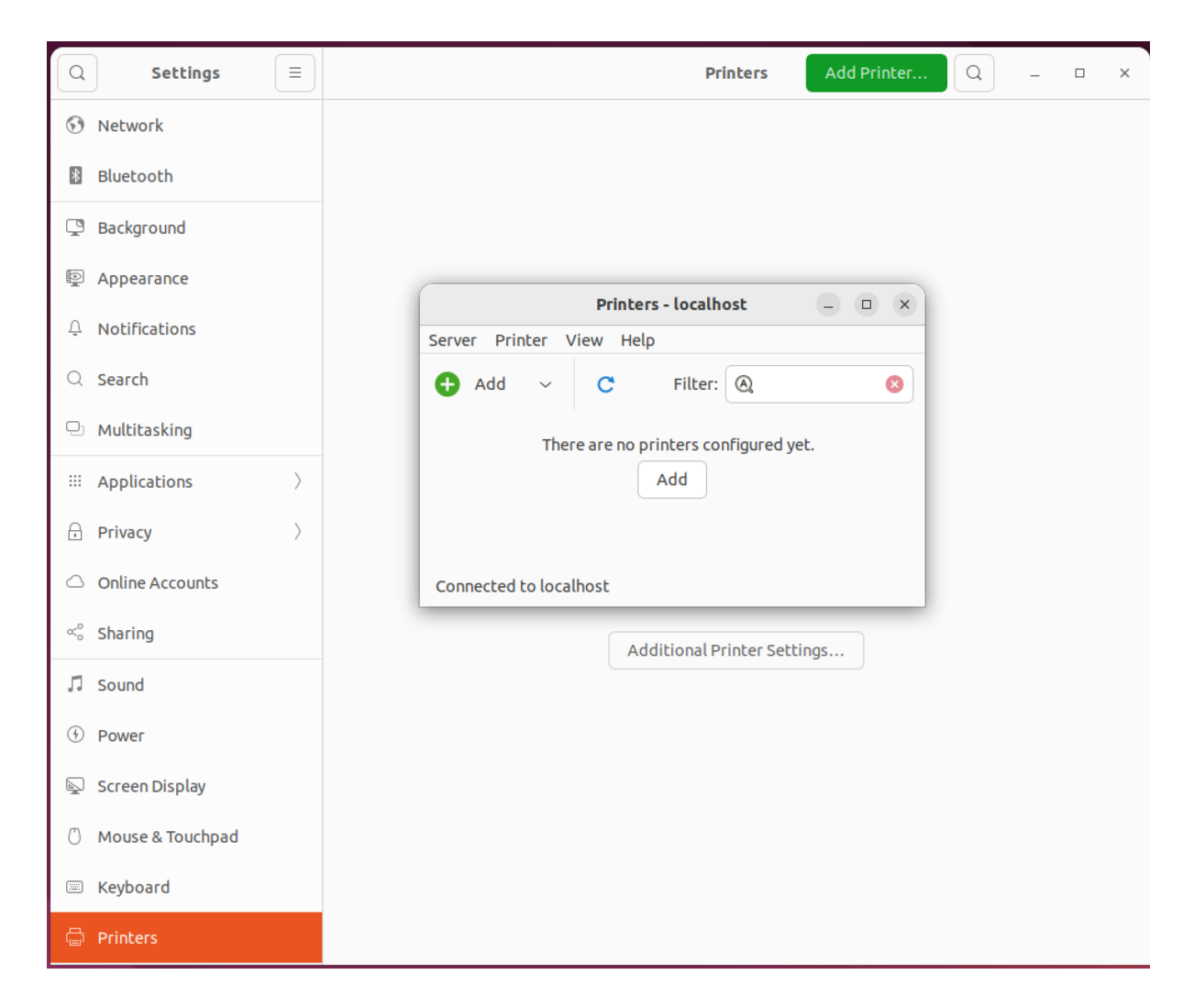

Click "Add"

| Q Settings =                                     | Printers Add Printer Q – 🗆 X                                           |
|--------------------------------------------------|------------------------------------------------------------------------|
| 🚱 Network                                        |                                                                        |
| Bluetooth                                        | New Printer ×                                                          |
| Background Select Device                         |                                                                        |
| Appearance     Devices                           | Enter device URI                                                       |
| Organizations     Generic CUPS-BRF     Enter URI |                                                                        |
| Q Search Network Printer                         |                                                                        |
| Multitasking                                     | For example:                                                           |
| III Applications                                 | ipp://cups-server/printers/printer-queue<br>ipp://printer.mydomain/ipp |
| 🔂 Privacy                                        |                                                                        |
| Online Accounts                                  |                                                                        |
| $\propto_{o}^{o}$ Sharing                        |                                                                        |
| ♫ Sound                                          |                                                                        |
| ① Power                                          | Cancel Forward                                                         |
| Screen Display                                   |                                                                        |
| 🗇 Mouse & Touchpad                               |                                                                        |
| 🗏 Keyboard                                       |                                                                        |
| Printers                                         |                                                                        |

Type the following into the connection box replacing <UserName> with your socsci domain username E.g. abcd1234

ipps://socsci.eu.eophcp.com:9631/ipp/13968/accountdomain=socsci.eu.eophcp.com/usern ame=<UserName>/providerid=7155

Click "Forward"

| Q  | Settings        | ;                          | Printers Add Printer                                                                                                    | ) × |
|----|-----------------|----------------------------|----------------------------------------------------------------------------------------------------|-----|
| •  | Network         |                            |                                                                                                    |     |
| *  | Bluetooth       |                            | New Printer ×                                                                                                    |     |
| Ţ  | Background      | Choose D                   | iver                                                                                                    | 1   |
| Ð  | Appearance      | O Select pr                | inter from database                                                                                                    |     |
| Û  | Notifications   | Provide F Search for       | PD file<br>r a printer driver to download                                                                                                    |     |
| Q  | Search          | PostScript<br>printer. For | Printer Description (PPD) files can often be found on the driver disk that comes with the<br>PostScript printers they are often part of the Windows <sup>®</sup> driver. |     |
| Q  | Multitasking    | 📄 hcp-unio                 | river-linux-pdf.ppd                                                                                                    |     |
|    | Applications    |                            |                                                                                                    |     |
| A  | Privacy         |                            |                                                                                                    |     |
|    | Online Accounts |                            |                                                                                                    |     |
| ∝₀ | Sharing         |                            |                                                                                                    |     |
| Л  | Sound           |                            |                                                                                                    |     |
| ٢  | Power           |                            | Back Cancel Forward                                                                                                    |     |
| 2  | Screen Display  |                            |                                                                                                    |     |
| Ö  | Mouse & Touchp  | ad                         |                                                                                                    |     |
|    | Keyboard        |                            |                                                                                                    |     |
| Ģ  | Printers        |                            |                                                                                                    |     |

Select "Provide PPD File"

Add the driver file you downloaded (hcp-unidriver-linux-pdf.ppd)

Click "Forward"

| Q       | Settings      |                | Printers Add Printer Q                                           | × |
|---------|---------------|----------------|------------------------------------------------------------------|---|
| 😚 Netv  | work          |                |                                                                  |   |
| 🕴 Blue  | etooth        |                | New Printer ×                                                    |   |
| 📱 Back  | kground       | Installabl     | e Options                                                        | - |
| 😰 Арр   | earance       | This driver su | pports additional hardware that may be installed in the printer. |   |
| . Noti  | ifications    | <b>Duplexe</b> | r                                                                |   |
| Q Sear  | rch           | Finisher       |                                                                  |   |
| 🖳 Mult  | titasking     |                |                                                                  |   |
| ∷ Арр   | lications     |                |                                                                  |   |
| 🖯 Priva | acy           |                |                                                                  |   |
| 🛆 Onli  | ine Accounts  |                |                                                                  |   |
| ≪° Shar | ring          |                |                                                                  |   |
| 🎵 Sour  | nd            |                |                                                                  |   |
| ④ Pow   | /er           |                | Back Cancel Forward                                              |   |
| 📡 Scre  | een Display   |                |                                                                  | 1 |
| 🖰 Mou   | use & Touchpa | d              |                                                                  |   |
| 📼 Keyt  | board         |                |                                                                  |   |
| 🛱 Prinl | iters         |                |                                                                  |   |

Click "Forward"

| Q  | Settings        |                                  | Printers Add Printer Q                                              | × |
|----|-----------------|----------------------------------|---------------------------------------------------------------------|---|
| •  | Network         |                                  |                                                                     |   |
| *  | Bluetooth       |                                  | New Printer ×                                                       |   |
| Ţ  | Background      | Describe I                       | Printer                                                             |   |
| Ð  | Appearance      | Printer Nam<br>Short nam         | e<br>e for this printer such as "laseriet"                          |   |
| Û  | Notifications   | HCP-Uni                          | versal-driver                                                       |   |
| Q  | Search          | Description<br>Human-rea         | (optional)<br>dable description such as "HP LaserJet with Duplexer" |   |
| Q  | Multitasking    | HCP Univ                         | versal driver                                                       |   |
|    | Applications    | <b>Location</b> (op<br>Human-rea | tional)<br>dable location such as "Lab 1"                           |   |
| A  | Privacy         |                                  |                                                                     |   |
|    | Online Accounts |                                  |                                                                     |   |
| ∝₀ | Sharing         |                                  |                                                                     |   |
| л  | Sound           |                                  |                                                                     |   |
| ٢  | Power           |                                  | Back Cancel Apply                                                   |   |
| Ņ  | Screen Display  |                                  |                                                                     |   |
| Ö  | Mouse & Touchpa | ad                               |                                                                     |   |
|    | Keyboard        |                                  |                                                                     |   |
| đ  | Printers        |                                  |                                                                     |   |

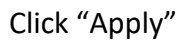

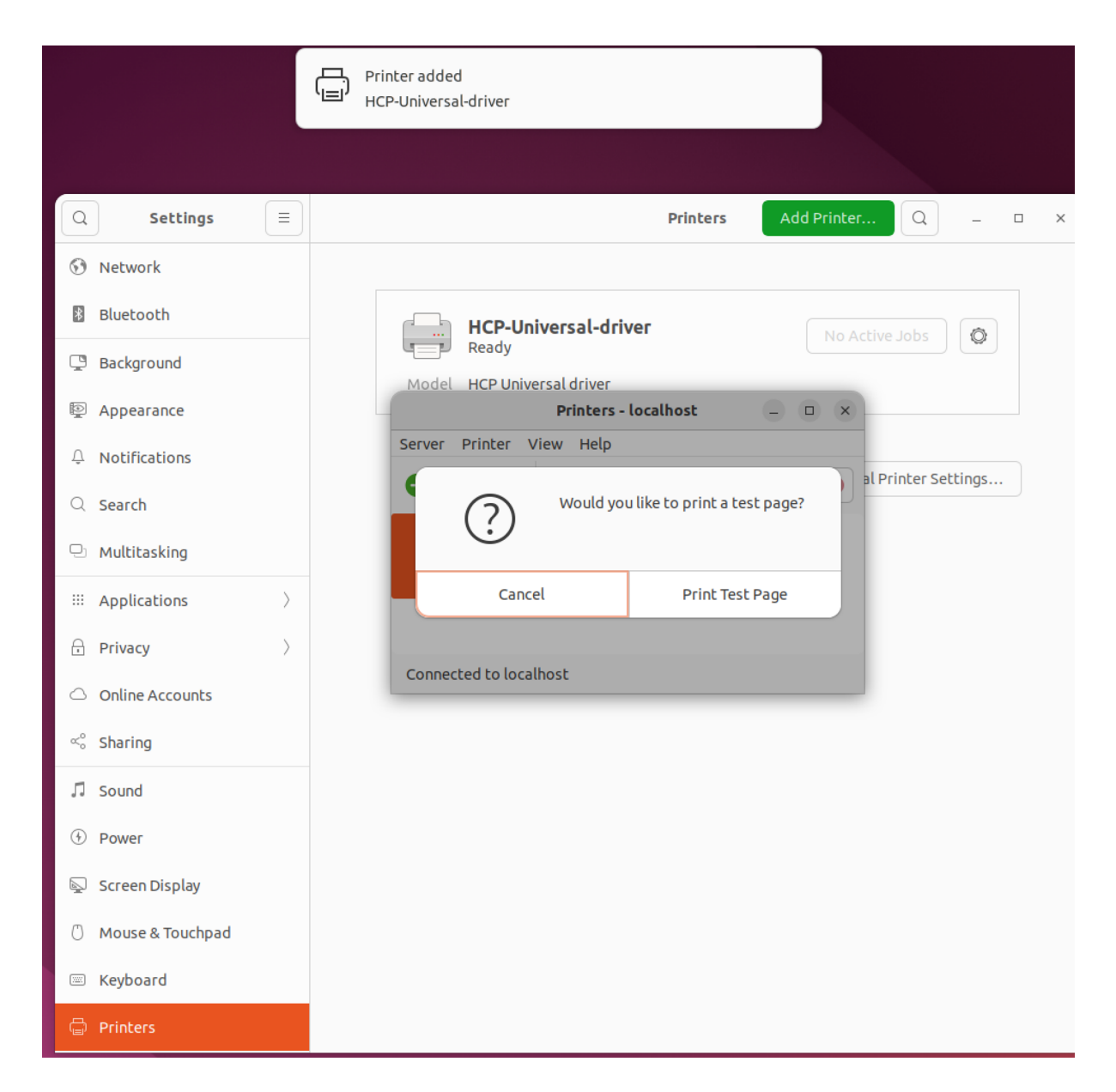

Click "Print Test Page"

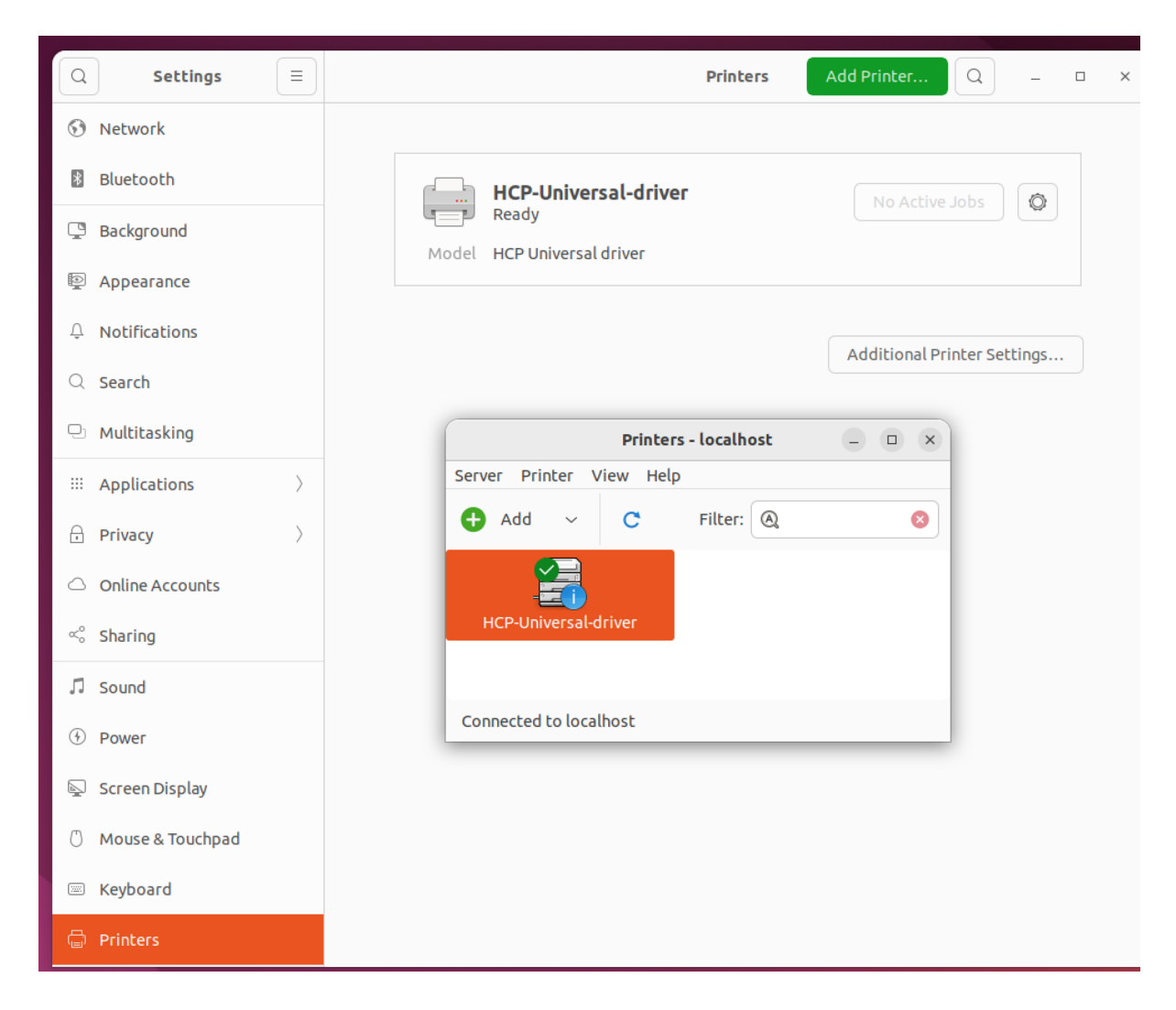

Your printer is installed.